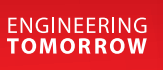

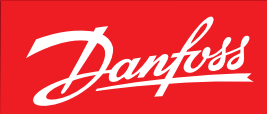

Podręcznik użytkownika

# **Optyma<sup>™</sup> control** AK-RC 113 trójfazowy

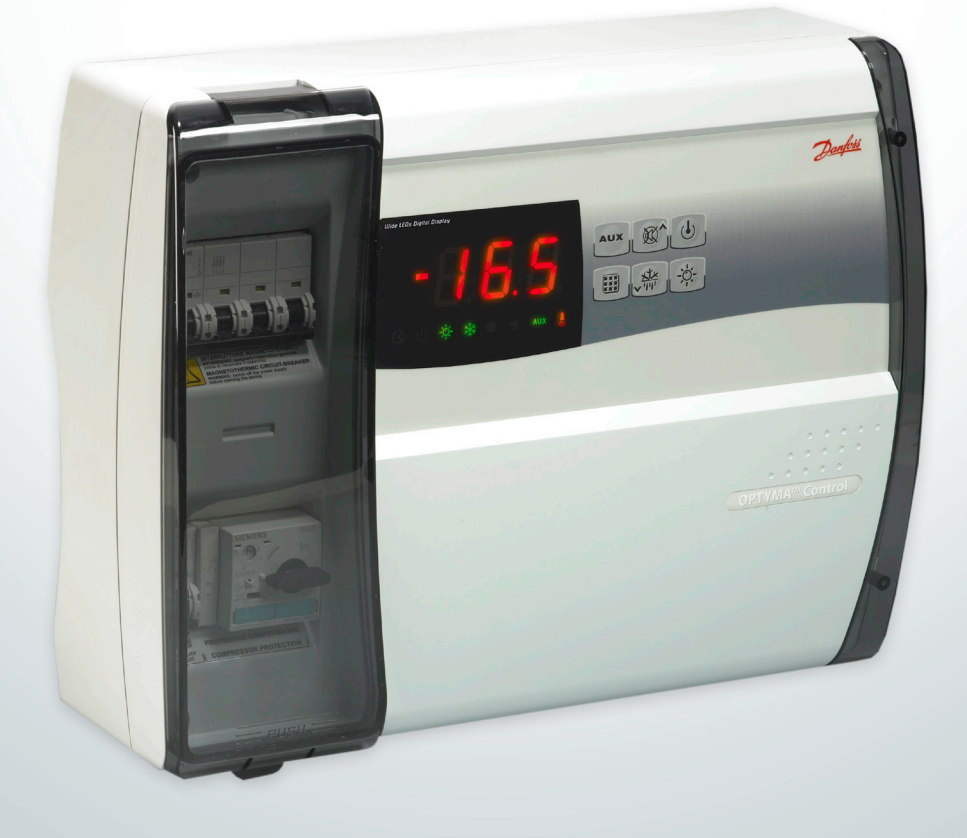

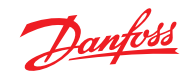

Contents

| 1.0 | Wpro          | wadzenie                                                           | 3                                     |
|-----|---------------|--------------------------------------------------------------------|---------------------------------------|
|     | 1.1           | Wstęp                                                              | 3                                     |
| 2 0 | Chara         | aktorystyka tochniczna                                             | 3                                     |
| 2.0 | 2.1           | Kody identyfikacyjne produktu                                      | ع<br>د                                |
|     | 2.1           | Seria produktu — Charakterystyka techniczna                        | <br>ר                                 |
|     | 2.2           | Wymiary całkowite                                                  | ـــــــــــــــــــــــــــــــــــــ |
|     | 2.5           | Oznaczenia                                                         | 4                                     |
|     | 2.5           | Transport i przechowywanie                                         | 4                                     |
|     | 2.5           |                                                                    |                                       |
| 3.0 | Funk          | cjonalność                                                         | 4                                     |
|     | 3.1           | Funkcje, którymi zarządza panel elektryczny AK-RC 113              | 4                                     |
| 4.0 | Insta         | lacja                                                              | 5                                     |
|     | 4.1           | Urządzenie standardowe umożliwiające montaż i użytkowanie          | 5                                     |
|     | 4.2           | Montaż mechaniczny panelu                                          | 5                                     |
|     | 4.3           | Okablowanie elektryczne                                            | 6                                     |
|     | 4.4           | Podłączanie panelu przedniego                                      | 7                                     |
|     | 4.5           | Czynności kontrolne wykonywane przed przystąpieniem do użytkowania | 7                                     |
|     | 4.6           | Kalibracja bezpiecznika silnika sprężarki                          | 8                                     |
|     | 4.7           | Zamykanie panelu elektrycznego                                     | 8                                     |
|     | ~             |                                                                    | 0                                     |
| 5.0 | Prog          | ramowanie parametrow                                               | 9                                     |
|     | 5.1           | Panel sterowania                                                   | 9                                     |
|     | 5.2           |                                                                    | 9                                     |
|     | 5.3           | Wyswietlacz LED                                                    | 9                                     |
|     | 5.4           | Wstęp                                                              | 10                                    |
|     | 5.5           | Objasnienie symboli                                                | 10                                    |
|     | 5.0<br>5.7    | Nasławy i ich wyswielianie                                         | 10                                    |
|     | 5./           | Poziom i programowania (uzytkownik)                                | 10<br>11                              |
|     | 5.8           | Wykaz zmiennych poziomu i (uzytkownik)                             |                                       |
|     | 5.9           | Poziom 2 programowania (instalator)                                |                                       |
|     | 5.10          | Wykaz zmiennych poziomu 2 (Instalator)                             |                                       |
|     | 5.11<br>5.10  | Uruchamianie sterownika elektronicznego AK-KC 113                  | 14                                    |
|     | 5.1Z          | Warunki wiączania/wyłączania na zimno/gorąco                       | 14                                    |
|     | J.15<br>5 1 4 | nęczna aktywacja/uczaktywacja ousznaliania                         | 14<br>14                              |
|     | J.14          | Odziania nie z wykorzystaniem rezystancji termostatycznych         | 14<br>14                              |
|     | J.1J<br>5 16  | Outajanie yolącynii yazenii.<br>Funkcia odsycania                  | 14<br>14                              |
|     | J.10<br>5 1 7 | Fullkcja Ousysdilla                                                | 14<br>14                              |
|     | 5.17          | ו טווגנים טכוווטווץ וומאפווו                                       | 14                                    |
| 6.0 | Połąc         | zenie Modbus                                                       | 15                                    |
|     | 6.1           | Konfiguracja sieciowa z protokołem modbus-RTU                      | 15                                    |
| 7.0 | Diago         | nostvka                                                            |                                       |
|     | 7.1           | Diagnostyka za pomoca kodów alarmowych                             |                                       |
|     | 7.2           | Rozwiazywanie problemów                                            |                                       |
|     |               |                                                                    |                                       |
| 8.0 | Kons          | erwacja                                                            | 17                                    |
|     | 8.1           | Ogólne zasady bezpieczeństwa                                       | 17                                    |
|     | 8.2           | Konserwacja                                                        | 17                                    |
|     | Załac         | zniki                                                              | 18                                    |
| 9.0 |               |                                                                    |                                       |
| 9.0 | 9.1           | Schemat połaczeń AK-RC 113                                         |                                       |
| 9.0 | 9.1<br>9.2    | Schemat połączeń AK-RC 113<br>Lista cześci                         |                                       |

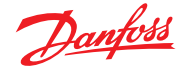

#### 1.0 Wprowadzenie

1.1 Wstęp

Trójfazowy sterownik OPTYMA<sup>™</sup> Control jest sterownikiem przeznaczonym wyłącznie dla systemów chłodniczych współpracujących ze sprężarkami lub parownikami trójfazowymi, umożliwiającym kompleksowe sterowanie działaniem komór chłodniczych. Dostęp do bezpiecznika automatycznego oraz zabezpieczenia silnika sprężarki za pośrednictwem panelu przedniego, a także innowacyjna konstrukcja sprawiają, że sterownik ten jest wprost idealny dla użytkowników wymagających efektywnego sterowania pracą instalacji chłodniczych.

#### Zastosowania:

 Kompleksowe zarządzanie trójfazowymi systemami chłodniczymi, statycznymi lub wentylowanymi, o mocy nieprzekraczającej 7,5 KM, wraz z odszranianiem w trybie pozacyklowym bądź elektrycznym.

## 2.0 Charakterystyka techniczna

2.1 Kody identyfikacyjne produktu

2.2 Seria produktu — Charakterystyka techniczna

| Przewód panelu elektrycznego OPTYMATM Control (4 KM):                       |                                                            |                                                                             |                                                                  |                                                                   |
|-----------------------------------------------------------------------------|------------------------------------------------------------|-----------------------------------------------------------------------------|------------------------------------------------------------------|-------------------------------------------------------------------|
|                                                                             | Numery ka                                                  | atalogowe                                                                   |                                                                  |                                                                   |
| Kody identyfikacyjne                                                        |                                                            | Przedziały wartości                                                         | dla bezpiecznika sil                                             | nika sprężarki                                                    |
| 080Z3221                                                                    |                                                            | 4,5 – 6,3 A                                                                 |                                                                  |                                                                   |
| 080Z3222                                                                    |                                                            | 7 – 10 A                                                                    |                                                                  |                                                                   |
| Przewód panelu elektrycznego OPTY                                           | MATM Control                                               | (7 KM):                                                                     |                                                                  |                                                                   |
|                                                                             | Numery ka                                                  | atalogowe                                                                   |                                                                  |                                                                   |
| Kody identyfikacyjne                                                        |                                                            | Przedziały wartości                                                         | dla bezpiecznika sil                                             | nika sprężarki                                                    |
| 080Z3226                                                                    |                                                            | 11 – 16 A                                                                   |                                                                  |                                                                   |
| 080Z3227                                                                    |                                                            | 14 – 20 A                                                                   |                                                                  |                                                                   |
|                                                                             |                                                            |                                                                             |                                                                  |                                                                   |
| Charakterystyka techniczna                                                  | OPTYMA™                                                    | Control (4 KM)                                                              | OPTYMA <sup>™</sup> Co                                           | ntrol (7.5 KM)                                                    |
| Wymiary obudowy                                                             | 400 x 30                                                   | 00 x 135 mm                                                                 | 400 x 300                                                        | x 135 mm                                                          |
| Ciężar                                                                      |                                                            | 9 kg                                                                        | 10                                                               | kg                                                                |
| Stopień ochrony                                                             |                                                            | IP 65                                                                       | IP                                                               | 65                                                                |
| Zasilanie (3F+N+T)                                                          | 400 V AC :                                                 | ±10% 50/60Hz                                                                | 400 V AC ±1                                                      | 0% 50/60Hz                                                        |
| Typ obciążenia                                                              | 3-                                                         | phase                                                                       | 3-pl                                                             | nase                                                              |
| Temperatura pracy                                                           | - 5                                                        | – 40 °C                                                                     | - 5 -                                                            | 40 °C                                                             |
| Temperatura przechowywania                                                  | -25                                                        | - 55 °C                                                                     | -25 -                                                            | 55 °C                                                             |
| Wilgotność względna otoczenia                                               | from 30<br>w/out                                           | % to 95% RH<br>condensate                                                   | from 30% to 95% RH<br>w/out condensate                           |                                                                   |
| Wysokość nad poziomem morza                                                 | < 1000 m                                                   |                                                                             | < 1000 m                                                         |                                                                   |
| Wyłącznik główny/zabezpieczenie<br>ogólne Wyłączenie zasilania              | 4 poles magne<br>lcn=6kA / lcs                             | etothermic <b>16A</b> "D"<br>=8kA / Icu=15kA                                | 4 poles magneto<br>lcn=6kA / lcs=8                               | othermic <b>25A</b> "D"<br>3kA / Icu=15kA                         |
| Ochrona sprężarki                                                           | Adjustable mo                                              | otor circuit breaker                                                        | Adjustable motor circuit breaker                                 |                                                                   |
| Odszranianie                                                                | Ele                                                        | ectrical                                                                    | Elec                                                             | trical                                                            |
| Wskaźniki stanu                                                             | LED                                                        | + display                                                                   | LED +                                                            | display                                                           |
| Sygnały alarmu                                                              | LED                                                        | + buzzer                                                                    | LED +                                                            | buzzer                                                            |
| Wejścia                                                                     |                                                            |                                                                             |                                                                  |                                                                   |
| Sonda otoczenia NTC 10K 1% NTC 1                                            |                                                            | 0K 1%                                                                       |                                                                  |                                                                   |
| Sonda parownika                                                             | NTC                                                        | 10K 1%                                                                      | NTC 1                                                            | 0K 1%                                                             |
| Wyłącznik drzwi                                                             | Р                                                          | resent                                                                      | Pre                                                              | sent                                                              |
| Presostat wysokiego/niskiego ciśnienia                                      | Р                                                          | resent                                                                      | Pres                                                             | sent                                                              |
| Możliwość podłączenia produktów Kriwan®                                     | Р                                                          | resent                                                                      | Pres                                                             | sent                                                              |
| Wybór trybu pracy sprężarki                                                 | Pump-dov                                                   | vn / thermostat                                                             | Pump-down                                                        | / thermostat                                                      |
| Wyjścia                                                                     |                                                            |                                                                             |                                                                  |                                                                   |
| Sprężarka                                                                   | Patrz prze<br>temperaturov<br>silnika w odr<br>identyfikao | działy wartości<br>vych bezpiecznika<br>niesieniu do kodu<br>cyjnego panelu | Patrz przedz<br>temperaturowy<br>silnika w odnie<br>identyfikacy | iały wartości<br>ch bezpiecznika<br>sieniu do kodu<br>nego panelu |
| 1 wyjście wentylatorów skraplacza                                           | 8001                                                       | N/ (1 faza)                                                                 | 800 W ogółem                                                     | (1 faza)                                                          |
| 2 wyjście wentylatorów skraplacza (oddzielne)                               | oddzielne)                                                 |                                                                             |                                                                  | (1 1424)                                                          |
| Ventylatory parownika         500 W (1 faza)         2000 W (1 faza / 3 faz |                                                            | aza / 3 fazy)                                                               |                                                                  |                                                                   |
| Grzałki odtajania                                                           | 6000 W (AC1) równe c                                       | obciążeniu rezystancyjnemu                                                  | 9000W(AC1)równe obc                                              | ążeniu rezystancyjnemu                                            |
| Oświetlenie komory                                                          | 800 W (AC1) obc                                            | iążenie rezystancyjne                                                       | 800 W (AC1) obciąż                                               | enie rezystancyjne                                                |
| Zawór elektromagnetyczny                                                    | 0                                                          | becny                                                                       | Obe                                                              | ecny                                                              |
| Grzałka oleju w sprężarce                                                   | 0                                                          | becny                                                                       | Obe                                                              | ecny                                                              |
| Pomoc1                                                                      | 1                                                          | 00 W                                                                        | 100                                                              | 0 W                                                               |
| Pomoc2                                                                      | 1                                                          | 00 W                                                                        | 100                                                              | 0 W                                                               |
| System nadzoru                                                              | Protok                                                     | ół Modbus                                                                   | Protokół                                                         | Modbus                                                            |

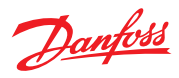

| 2.3 | Wymiary całkowite              |                                                                                                    | -135 mm -                                                                                                    |                                             |
|-----|--------------------------------|----------------------------------------------------------------------------------------------------|----------------------------------------------------------------------------------------------------|---------------------------------------------|
| 2.4 | Oznaczenia                     | Opisywane urządzenie posiada etykietę, na której wyszc                                                                                                    | zególnione zostały wszystkie dane i                                                                                              | dentyfikacyjne:                             |
|     |                                | Nazwa producenta                                                                                                    |                                                                                                    |                                             |
|     |                                | Kod panelu elektrycznego     Numer serviny (S N )                                                                                                    | Type: AK-RC 113<br>No: 080Z3227                                                                                                  | <u>Danfoss</u>                              |
|     |                                | Zasilanie                                                                                                    | OPTYMA™ Control<br>Power supply: 400VAC/3 - 50/60Hz+Neutral                                                                      | MADE IN ITALY                               |
|     |                                | <ul> <li>Zakres sprężarki</li> </ul>                                                                                                    | Compressor range: 14-20A                                                                                                    | C€ EHL @<br>□ \\$                           |
|     |                                |                                                                                                    | S/N: 080R0100 Date: 19/01/18                                                                                                    |                                             |
| 2.5 | Transport i<br>przechowywanie  | <ul> <li>W przypadku normalnych warunków transportowy<br/>zapobiec jego uszkodzeniu. Z kolei w przypadku później</li> <li>Wewnątrz panelu nie znajdowały się żadne przedm<br/>elementy.</li> <li>Drzwiczki panelu pozostawały prawidłowo zamknie</li> </ul> | ch, opakowanie panelu elektrycz<br>jszego przewożenia urządzenia nale<br>ioty bądź swobodnie przemieszcza<br>ete i zablokowane   | nego pozwala<br>.żyzadbać,aby:<br>ające się |
|     |                                | <ul> <li>Jeżeli wykorzystywany jest inny materiał opakowan</li> </ul>                                                                                                    | niowy niż oryginalny w takim przyg                                                                                               | adku, w                                     |
|     |                                | celu zagwarantowania bezpiecznego transportu urz<br>zabezpieczenie.                                                                                                    | ządzenia należy zadbać o jego odp                                                                                                | powiednie                                   |
|     |                                | Pomieszczenie, w którym urządzenie jest przechowyw<br>oraz niską wilgotność. Dodatkowo, należy unikać sytu<br>styczność z zanieczyszczeniami o charakterze żrącym,<br>działanie oraz bezpieczeństwo elektryczne.                                            | vane musi posiadać odpowiednią t<br>iacji, w których panel elektryczny n<br>które mogłyby niekorzystnie wpły                     | emperaturę<br>nógłby mieć<br>vnąć na jego   |
| 3.0 | Funkcjonalność                 |                                                                                                    |                                                                                                    |                                             |
| 3.1 | -<br>Funkcje, którymi zarządza | Sygnalizowanie za pomocą ikon LED stanu urządzenia                                                                                                    | a. Zastosowania:                                                                                                    |                                             |
|     | panel elektryczny AK-RC 113    | Kompleksowe zarządzanie 3-fazowymi systemami chłodniczymi, statycznymi lub wentylowanymi,<br>wraz z odszranianiem w trybie pozacyklowym bądź elektrycznym, a także funkcją bezpośredniego<br>zatrzymania sprężarki lub zatrzymaniem przez odsysanie.        |                                                                                                    |                                             |
|     |                                | Ogólna charakterystyka:                                                                                                    |                                                                                                    |                                             |
|     |                                | Wyświetlanie i regulacja temperatury komory chłodniczej z separatorem dziesiętnym.                                                                                                    |                                                                                                    | rów                                         |
|     |                                | <ul> <li>Włączanie/wyłączanie sterowania instalacji.</li> </ul>                                                                                                    | yswietianie temperatury parownika z separatorem dziesiętnym z poziomu parametrów.<br>łłaczanie/wyłaczanie sterowania instalacii. |                                             |
|     |                                | <ul> <li>Sygnalizacja alarmów instalacji (błąd sondy, alarm t<br/>zabeznieczenie spreżarki, alarm drzwi)</li> </ul>                                                                                                    | emperatury minimalnej i maksyma                                                                                                  | alnej,                                      |
|     |                                | <ul> <li>Wskaźniki LED i duży wyświetlacz informujące o sta</li> </ul>                                                                                                    | inie systemu.                                                                                                    |                                             |
|     |                                | Przyjazna dla użytkownika klawiatura.                                                                                                    |                                                                                                    |                                             |
|     |                                | <ul> <li>Zarządzanie wentylatorami parownika.</li> <li>Beczne i automatyczne odszranianie (statyczne za u</li> </ul>                                                                                                    | nomoca arzałek za nomoca arzałe                                                                                                  | k 70                                        |
|     |                                | sterowaniem temperaturowym, poprzez odwrócen                                                                                                    | ie cyklu).                                                                                                    | K ZC                                        |
|     |                                | Sterowanie i zarządzania bezpośrednie lub odsysanie                                                                                                    | e zespołu agregatu skraplającego o                                                                                               | mocy do 2 KM.                               |
|     |                                | <ul> <li>Włączanie oświetlenia w komorze chłodniczej za po<br/>przełacznika drzwi.</li> </ul>                                                                                                    | ośrednictwem klawisza na panelu l                                                                                                | ub                                          |
|     |                                | Bezpośrednie sterowanie sprężarką, urządzeniami c                                                                                                    | odszraniającymi, wentylatorami pa                                                                                                | rownika,                                    |
|     |                                | oświetleniem pomieszczenia wraz z wyjściami podł<br>Zarzadzanie recyrkulacja powietrza                                                                                                    | ączanymi bezpośrednio do różnyc                                                                                                  | h urządzeń.                                 |
|     |                                | <ul> <li>2 przekaźnik wyposażenia dodatkowego z konfigur</li> </ul>                                                                                                    | acją poprzez parametry.                                                                                                    |                                             |
|     |                                | <ul> <li>Zintegrowane połączenie RS-485 Modbus dla Danfo<br/>Modbus-RTU</li> </ul>                                                                                                    | oss System Manager lub standardo                                                                                                 | owej sieci                                  |
|     |                                | Praca awaryjna w przypadku usterki sondy.                                                                                                    |                                                                                                    |                                             |
|     |                                | Inteligentne odszranianie (oszczędność energii).                                                                                                    | fromore                                                                                                    |                                             |
|     |                                | <ul> <li>Nastawa Zredukowana (nastawa nocha) Z Wyjscia cy</li> <li>Można go skonfigurować dla aplikacii goracych lub</li> </ul>                                                                                                    | zimnvch.                                                                                                    |                                             |
|     |                                | Konfigurowalne wejścia cyfrowe.                                                                                                    | ·· <i>y</i> -···                                                                                                    |                                             |

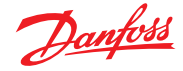

#### 4.0 Instalacja

- 4.1 Urządzenie standardowe umożliwiające montaż i użytkowanie dostarczany jest wraz z następującymi elementami:
   Nr 4: zestaw uszczelek umieszczanych pomiedzy śruba mocujaca a tylna częścia obudow
  - Nr 4: zestaw uszczelek umieszczanych pomiędzy śrubą mocującą a tylną częścią obudowy
    Nr 1: instrukcja obsługi i konserwacji
  - Nr 1: schemat połączeń
  - Nr 1: schemat rozmieszczenia otworów montażowych (wiercenie)
  - Nr 2: sondy NTC 10K 1%
- 4.2 Montaż mechaniczny panelu
- Każdy panel umożliwia montaż naścienny. W związku z powyższym należy dokonać wyboru odpowiedniego systemu mocowania, w zależności od ciężaru samego panelu oraz rodzaju wspornika, na którym zostanie zawieszony.
- Panel należy instalować w miejscach zgodnych z klasyfikacją IP urządzenia.
- Należy przestrzegać wytycznych dotyczących stopnia ochrony IP urządzenia poprzez prawidłowy montaż dławnic kablowych i/lub opasek rur posiadających odpowiednie parametry.
- Panel należy montować na wysokości umożliwiającej wygodną obsługę oraz dostęp do wewnętrznych elementów urządzenia. Praca z panelem nie powinna narażać operatora na jakiekolwiek niebezpieczeństwo. Wysokość montażu urządzenia musi wynosić od 0,6 do 1,7 metra od podłogi.
- Panel elektryczny należy montować z dala od źródeł ciepła oraz w miejscu, którym będzie on chroniony przed wpływem warunków atmosferycznych.

W celu dokonania prawidłowego montażu panelu, należy wykonać następujące czynności:

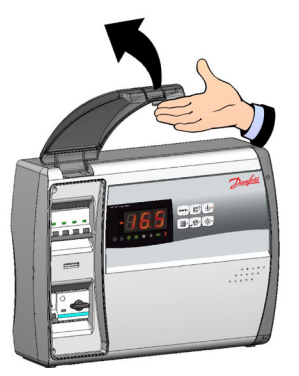

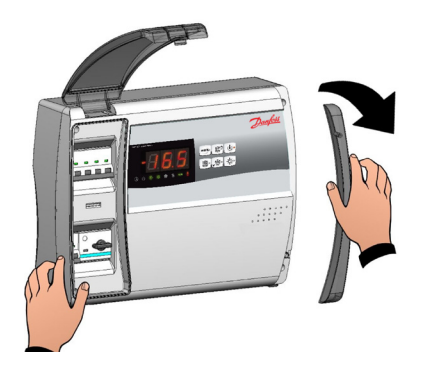

Rys. 2 Zdjąć znajdującą się z prawej strony osłonę śrub.

Rys. 1 Podnieść przezroczystą pokrywę zabezpieczającą ogólnego wyłącznika termomagnetycznego.

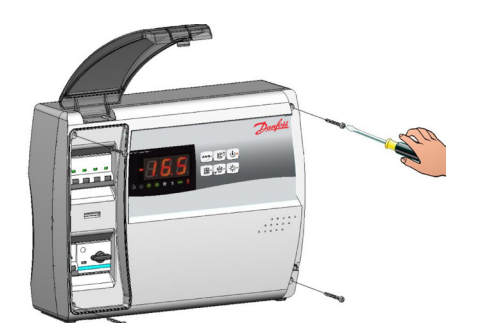

Rys. 3 Z panelu przedniego odkręcić 4 śruby mocujące.

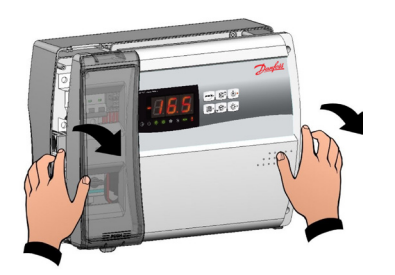

Rys 5. Otworzyć przednią część panelu podnosząc ją do góry, a następnie przesuwając dwa czarne zawiasy w górę, aż do osiągnięcia ich skrajnego położenia.

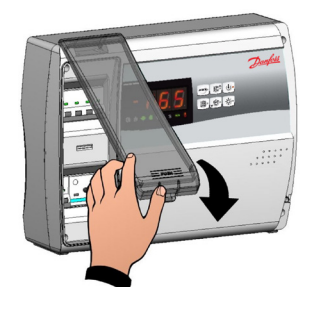

Rys 4. Zamknąć przezroczystą pokrywę zabezpieczającą ogólnego wyłącznika termomagnetycznego.

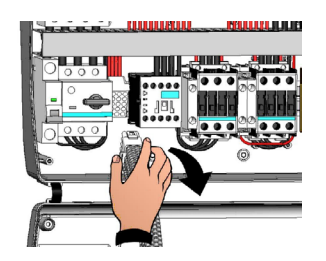

Rys 6. Aby uzyskać dostęp do wnętrza panelu i odłączyć złącze płyty głównej, należy odgiąć zawiasy i obrócić panel przedni w dół o 180°.

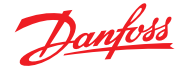

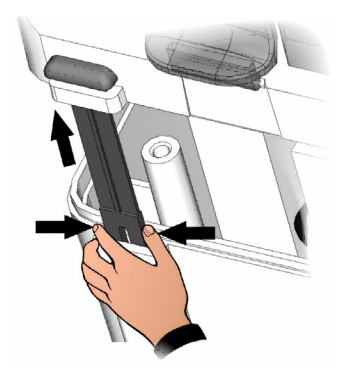

Rys 7. Nacisnąć na bok każdego z zawiasów, aby wyjąć je z miejsc, w których zostały osadzone, a następnie całkowicie zdemontować panel przedni.

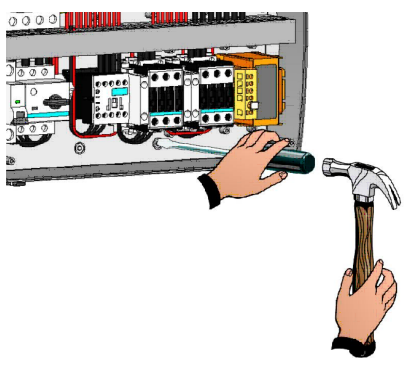

Rys 8. W celu uzyskania czterech otworów montażowych, używając wkrętaka, na tylnej ściance panelu elektrycznego wykonać cztery otwory (wstępnie oznaczone).

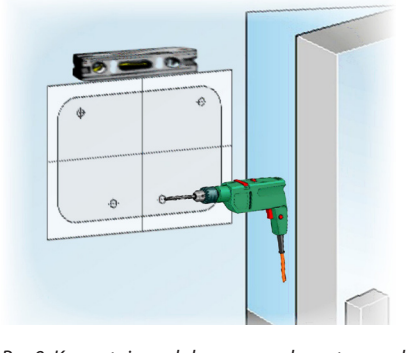

Rys 9. Korzystając z dołączonego do zestawu schematu rozmieszczenia otworów, wywiercić w ścianie cztery otwory montażowe.

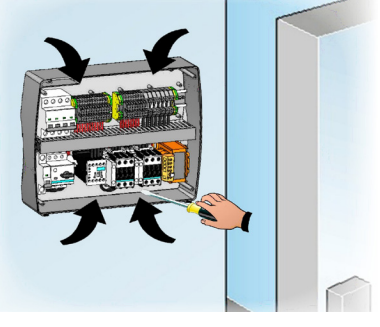

Rys 10. Wykorzystując cztery śruby (dobrane do grubości ściany) oraz wykonane wcześniej otwory, przymocować tylną część panelu. Pomiędzy każdą ze śrub mocujących (dostarczonych w zestawie) a tylną częścią obudowy umieścić gumową podkładkę.

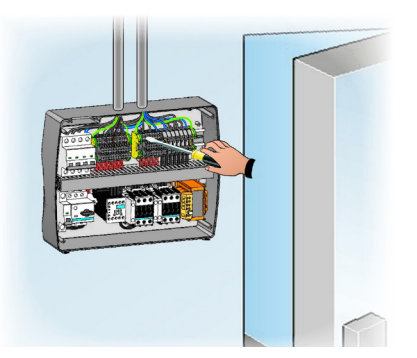

Rys 11. Następnie, postępując zgodnie ze wskazówkami przedstawionymi w kolejnym rozdziale, należy wykonać podłączenia elektryczne.

- 4.3 Okablowanie elektryczne V
  - W przypadku podłączeń elektrycznych należy zapoznać się z odnośnym schematem połączeń oraz charakterystyką techniczną instalowanego panelu.
  - Panel musi posiadać indywidualne zasilanie w postaci specjalnie wydzielonego przewodu, przed którym powinno znajdować się urządzenie zapewniające zabezpieczenie związane ze stykami pośrednimi (wyłącznik różnicowoprądowy).
  - Należy unikać umieszczania kabli zasilających i sygnałowych (sondy i wejścia cyfrowe) w tych samych kanałach kablowych (lub rurach).
  - Unikać wykorzystywania kabli wielobiegunowych, w których znajdują przewody połączone z urządzeniami indukcyjnymi/odbiornikami oraz przewodami sygnałowymi, takimi jak sondy czy wejścia cyfrowe.
  - Maksymalnie ograniczyć długość kabli połączeniowych, aby nie dopuścić do ich spiralnego skręcania się, które może prowadzić do niepożądanego, indukcyjnego oddziaływania na elektronikę.
  - W przypadku konieczności przedłużenia sond, należy użyć przewodów o odpowiednim przekroju pamiętając, aby przekrój ten wynosił co najmniej 1 mm<sup>2</sup>.

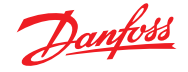

 Wykonując podłączenia do panelu elektrycznego należy używać kabli o przekroju odpowiednim do przepływającego przez nie prądu. Również stopień izolacji musi odpowiadać stosowanemu napięciu. Zalecamy wybór kabli z izolacją opóźniającą palenie się oraz o niskiej emisji toksycznych oparów na wypadek pożaru.

Konieczne jest podłączenie zacisku oznaczonego inicjałami PE do systemu uziemienia sieci zasilającej. W razie potrzeby należy sprawdzić sprawność systemu uziemienia.

Należy pamiętać, aby do zacisku **PE** nie podłączać żadnych innych przewodów, z wyjątkiem zewnętrznego przewodu ochronnego.

4.4 Podłączanie panelu przedniego Ponownie zawiesić panel przedni i na nowo podłączyć złącze płyty głównej (patrz poniżej).

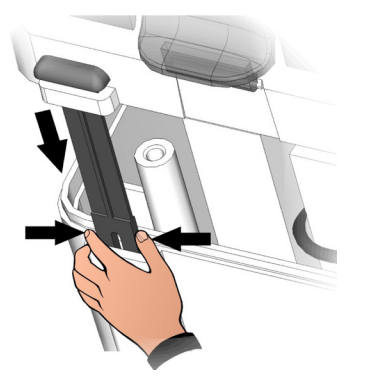

Rys 12. Ponownie założyć panel przedni na tylną część obudowy poprzez umieszczenie na swoich miejscach dwóch czarnych zawiasów.

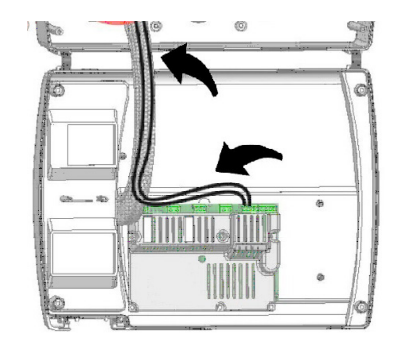

Rys 14. Jeśli panel został podłączony do sieci MODbus i/lub wykorzystywane są przekaźniki Alarm/Aux, okablowanie należy podłączyć bezpośrednio do zacisków płytki drukowanej. Kable te zaleca się układać obok kabli połączeniowych wychodzących z płytki drukowanej i dolnej części obudowy. Aby uzyskać więcej informacji związanych z zaciskami, patrz rozdział 6.

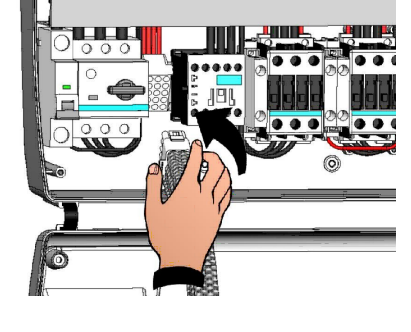

Rys 13. Odgiąć zawiasy i obrócić panel przedni w dół o 180°, co pozwoli uzyskać dostęp do wnętrza panelu oraz ponownie podłączyć złącze płyty głównej.

- 4.5 Czynności kontrolne wykonywane przed przystąpieniem do użytkowania
- Po założeniu okablowania należy sprawdzić poprawność jego wykonania posługując się w tym celu schematem połączeń.
- Upewnić się, czy śruby na zaciskach zostały prawidłowo dokręcone. O ile jest to możliwe, sprawdzić prawidłowe działanie zewnętrznych urządzeń zabezpieczających.
- Postępując zgodnie ze wskazówkami przedstawionymi w kolejnym rozdziale, dokonać prawidłowej kalibracji ochrony przeciążeniowej silnika (o ile zostało zainstalowane) przeznaczonego dla silnika sprężarki.
- Po włączeniu panelu elektrycznego należy sprawdzić prawidłowy pobór prądu różnych urządzeń.
   Po upływie kilku godzin pracy systemu zaleca się sprawdzenie poprawności dokręcenia śrub na płytce zaciskowej (w tym podłączenia przewodu zasilającego).

Przestroga: przed wykonaniem tej czynności, w celu zagwarantowania maksymalnego poziomu bezpieczeństwa, konieczne jest wyłączenie panelu poprzez odłączenie znajdującego się przed nim przewodu zasilającego i założenie blokady w postaci kłódki. Przed przystąpieniem do wykonywania jakichkolwiek prac, należy przy użyciu próbnika sprawdzić obecność napięcia.

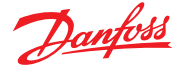

4.6 Kalibracja bezpiecznika silnika sprężarki

Poniżej pokazujemy jak, krok po kroku, prawidłowo skalibrować bezpiecznik silnika przeznaczony dla sprężarki.

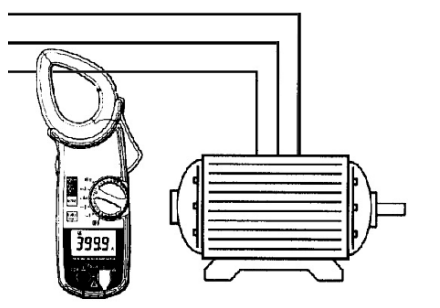

Rys 15. Przy pierwszym uruchomieniu systemu zaleca się skalibrowanie bezpiecznika silnika na obwodach elektroenergetycznych sprężarki. Rzeczywistą absorpcję należy sprawdzić przy użyciu amperomierza.

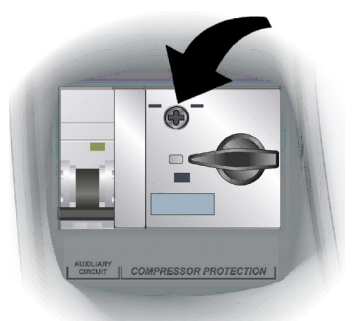

Rys 17. Do przeprowadzenia kalibracji należy użyć śruby regulacyjnej znajdującej się z przodu ochrony przeciążeniowej silnika.

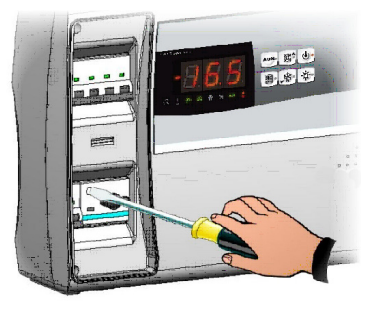

Rys 16. Na podstawie uzyskanych wyników absorpcji dokonać kalibracji bezpiecznika silnika. Pod żadnym pozorem wartość tego ustawienia nie może przekraczać wartości zakładanej przez producenta sprężarki.

**Przestroga:** nieprawidłowa kalibracja może doprowadzić do usterki sprężarki lub niepożądanego działania ochrony przeciążeniowej silnika.

4.7 Zamykanie panelu elektrycznego Po wykonaniu podłączeń elektrycznych, przeprowadzeniu kontroli oraz kalibracji, panel elektryczny może zostać zamknięty.

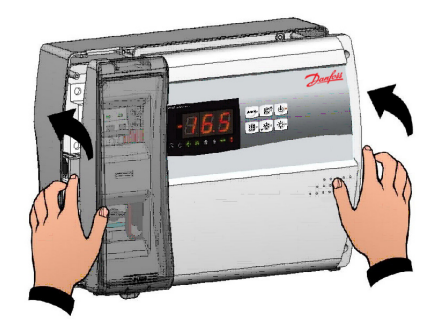

Rys 18. Zamknąć panel przedni, upewniając się czy wszystkie przewody znajdują się wewnątrz obudowy, a uszczelka pozostaje na swoim miejscu.

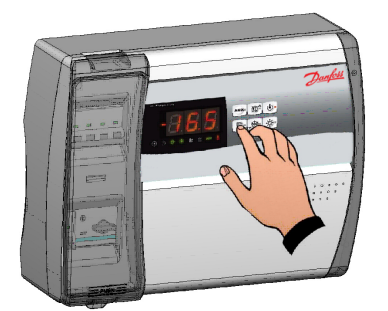

Rys 20. Włączyć zasilanie panelu i dokonać dokładnego odczytu/zaprogramowania wszystkich parametrów.

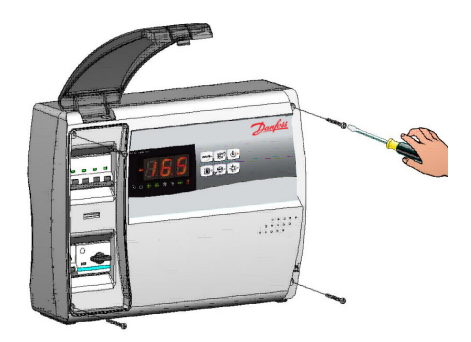

Rys 19. Dokręcić panel przedni używając do tego celu 4 śrub. Z prawej strony założyć osłonę śrub.

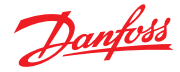

#### 5.0 Programowanie parametrów

5.1 Panel sterowania

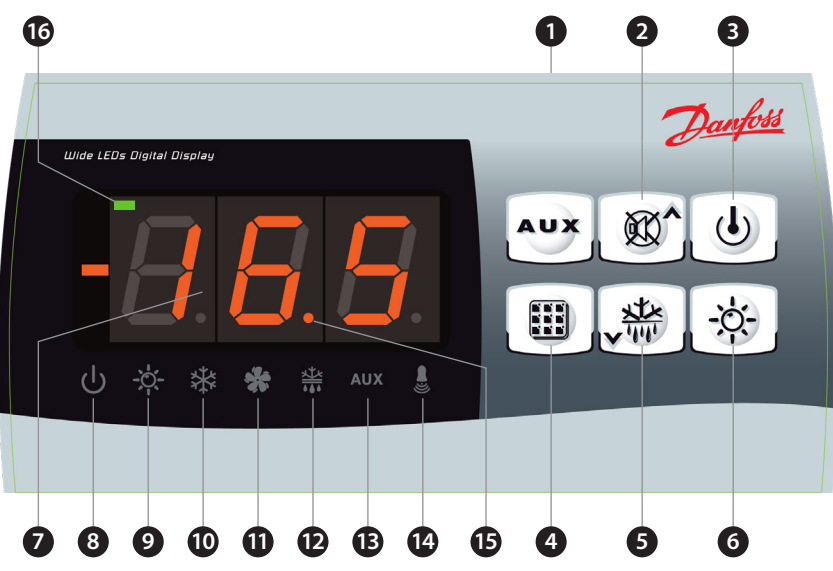

5.2 Przyciski

| 7 | 89         | 000000000000000000000000000000000000000                                                                                                    |
|---|------------|----------------------------------------------------------------------------------------------------|
| 0 | AUX        | <b>Sterowanie przekaźnikiem wyposażenia dodatkowego</b><br>(steruj tymi przekaźnikami ręcznie, jeżeli parametr AU1/AU2 = 2/-2)                                                                                                    |
| 2 | <b>X</b> ^ | W górę/Wyciszenie brzęczyka alarmu                                                                                                    |
| 3 | ٩          | <b>Czuwanie</b> (jeżeli system wyłączy się, ta dioda LED miga)                                                                                                    |
| 4 |            | Temperatura pomieszczenia Ustawianie                                                                                                    |
| 5 | × 1111     | W dół/Ręczne odszranianie                                                                                                    |
| 6 | -;;;;-     | Oświetlenie komory                                                                                                    |
| 7 |            | Parametry/ustawienia temperatury komory chłodniczej                                                                                                    |
| 8 | С<br>С     | <b>Ikona czuwania</b><br>WYŁ. dioda LED = wyłączony panel elektryczny<br>WŁ. dioda LED = włączony panel elektryczny, regulacja<br>Migająca dioda = panel elektryczny w trybie czuwania (wyjścia są odłączone                                                        |
| 9 | -`Ċ,-      | <b>Ikona przełącznika drzwi/oświetlenia komory</b><br>WYŁ. dioda LED = przełącznik drzwi jest wyłączony lub nieużywany; WŁ.<br>dioda LED WYŁ. oświetlenia komory = WŁ. oświetlenie komory<br>Migająca dioda LED = WŁĄCZONY przełącznik drzwi oraz oświetlenie komor |
|   | 14         | lkona wywołania parametrów niskiej temp.                                                                                                    |

WYŁ. dioda LED = WŁĄCZONA dioda LED WYŁ. wywołania parametrów niskiej temp. = WŁ. wywołanie parametrów niskiej temp.

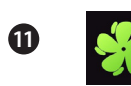

r Tr

**Ikona wywołania wentylatora** WYŁ. dioda LED = WŁĄCZONA dioda LED WYŁ. wywołania wentylatora = WŁ. wywołanie wentylatora Migająca dioda LED = pauza wentylatorów po wykonaniu odszraniania (patrz parametr F4)

5.3 Wyświetlacz LED

Danfoss

|     |                            |                                                                                     | <b>Ikona wywołania odszraniania</b><br>WYŁ. dioda LED = WŁĄCZONA dioda<br>LED WYŁ. wywołania odszraniania = WŁ. wywołanie odszraniania<br>Migająca dioda LED = Etap ociekania po wykonaniu odszraniania w toku (patrz parametr d7)                                        |
|-----|----------------------------|-------------------------------------------------------------------------------------|----------------------------------------------------------------------------------------------------|
|     |                            | 13 AUX                                                                              | <b>Ikona przekaźnika pomocniczego</b> (sygnalizacja wywołania przekaźnika<br>AUX, jeśli AU1/AU2 = + 2 lub + 3) WYŁ. dioda LED = WYŁ. wywołanie<br>przekaźnika pomocniczego (Aux)<br>WŁ. dioda LED = WŁ. wywołanie przekaźnika pomocniczego (Aux)                          |
|     |                            | 14                                                                                  | <b>Ikona alarmu</b><br>WŁ. dioda LED = Brak aktualnie uruchomionego alarmu<br>WŁ. dioda LED = Alarm został uruchomiony, a następnie zatrzymany;<br>Migająca dioda LED = Alarm w toku                                                                                      |
|     |                            | 15                                                                                  | <b>Kropka dziesiętna</b><br>(miga w trybie nocnym)                                                                                                    |
|     |                            | 6                                                                                   | <b>Tryb gorący</b><br>(sygnalizuje aktywację rezystancji)                                                                                                    |
| 5.4 | Wstęp                      | W celu poprawy be<br>korzystanie z dwóc<br>często zmienianych<br>ogólnych różnych t | ezpieczeństwa i uproszczenia pracy operatora, sterownik AK-RC 113 umożliwia<br>ch poziomów programowania. Pierwszy z nich (Poziom 1) służy do konfigurowania<br>n parametrów NASTAW. Natomiast Poziom 2 służy do programowania parametrów<br>trybów roboczych sterownika. |
|     |                            | Należy pamiętać, ż<br>Najpierw należy za                                            | e Poziom 1 programowania nie zapewnia bezpośredniego dostępu do Poziomu 2.<br>kończyć programowanie i wyjść z poziomu pierwszego.                                                                                                    |
| 5.5 | Objaśnienie symboli        | Do celów praktycz                                                                   | nych zostały zastosowane następujące symbole:                                                                                                    |
|     |                            | (▲) klawisz W GOR                                                                   | Ę 🔊 służy do zwiększania wartości i wyciszania sygnału alarmowego.                                                                                                    |
|     |                            | (▼) klawisz W DÓŁ                                                                   | 瓣 służy do zmniejszania wartości i wymuszania odszraniania.                                                                                                    |
| 5.6 | Nastawy i ich wyświetlanie | 1. Nacisnąć <b>przyc</b> i                                                          | i <b>sk SET</b> w celu wyświetlenia bieżącej <b>NASTAWY</b> (temperatury)                                                                                                    |
|     |                            | <ol> <li>Przytrzymać prz<br/>NASTAWĘ.Puśc<br/>chłodniczej. No</li> </ol>            | zycisk <b>SET</b> jednocześnie wciskając klawisz (▲) lub (▼), aby zmodyfikować<br>ić przycisk <b>SET</b> , aby powrócić do wyświetlania aktualnej temperatury w komorze<br>wa nastawa będzie zostanie zapamiętana automatycznie.                                          |
| 5.7 | Poziom 1 programowania     | Dostęp do menu k                                                                    | onfiguracyjnego Poziomu 1 uzyskiwany jest w sposób następujący:                                                                                                    |
|     | (użytkownik)               | <ol> <li>Jednocześnie na<br/>wyświetlaczu po</li> </ol>                             | acisnąć i przytrzymać przez kilka sekund klawisze (▲) i (▼) do momentu aż na<br>ojawi się pierwsza zmienna programowania.                                                                                                    |
|     |                            | 2. Zwolnić klawisz                                                                  | e (▲) and (▼).                                                                                                    |
|     |                            | 3. Za pomocą klav                                                                   | viszy (▲) lub (▼) wybrać zmienną, która ma być zmodyfikowana.                                                                                                    |
|     |                            | 4. Wybór zmienne                                                                    | j umożliwi użytkownikowi wykonanie następujących:                                                                                                    |
|     |                            | <ul> <li>wyświetlenie c</li> </ul>                                                  | lanego ustawienia poprzez wciśnięcie przycisku SET.                                                                                                    |
|     |                            | <ul> <li>aby zmodyfiko</li> </ul>                                                   | wać to ustawienie, wcisnąć klawisz SET oraz jednocześnie klawisz (▲) lub (▼).                                                                                                    |
|     |                            | Po stawieniu nie<br>poprzez jednoc<br>wyświetlenia na                               | ezbędnych wartości konfiguracyjnych, użytkownik może opuścić menu<br>zesne wciśnięcie klawiszy (▲) lub (▼) i przytrzymanie ich do chwili ponownego<br>a ekranie temperatury komory chłodniczej.                                                                           |

5. Nowe ustawienia zapisywane są automatycznie w momencie wyjścia z menu konfiguracji.

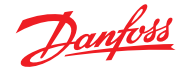

5.8 Wykaz zmiennych poziomu 1 (użytkownik)

| Zmienne | Znaczenie                                                                                                    | Wartość                  | Domyślnie    |
|---------|----------------------------------------------------------------------------------------------------|--------------------------|--------------|
| r0      | Różnica temperatury w porównaniu do głównej NASTAWY                                                                                                    | 0.2 – 10 °C              | 2 °C         |
| d0      | <b>Odstęp pomiędzy startami odszraniania</b> (godziny)<br>Jeżeli d0 = 0, odszranianie cykliczne jest wyłączone                                                                                                    | 0 – 24 godziny           | 4 godziny    |
| d2      | Temperatura końca odszraniania<br>Odszranianie nie jest wykonywane, jeżeli odczyt temperatury z<br>czujnika odtajania jest większy niż d2.<br>(W przypadku awarii tego czujnika odszranianie zostanie<br>zatrzymane po upływie czasu ustawionego w parametrze d3)                                                                            | -35 – 45 ℃               | 15 ℃         |
| d3      | Maks. czas odszraniania (minuty)                                                                                                    | 1 – 240 min              | 25 min       |
| d7      | <b>Czas ociekania</b> (minuty)<br>Po zakończeniu odszraniania sprężarka i wentylatory pozostaną<br>wyłączone przez czas d7, natomiast dioda LED znajdująca się na<br>panelu przednim, sygnalizująca odszranianie zacznie pulsować.                                                                                                    | 0 – 10 min               | 0 min        |
| F5      | <b>Przerwa w pracy wentylatora</b> po odszranianiu (minuty)<br>Pozwala to na wstrzymanie załączenia wentylatorów po ociekaniu<br>przez czas F5. Jego odliczanie rozpocznie się wraz z zakończeniem<br>ociekania. W przypadku nie ustawienia parametru ociekania, pauza<br>wentylatora rozpocznie się tuż po zakończeniu odszraniania.        | 0 – 10 min               | 0 min        |
| A1      | Alarm zbyt niskiej temperatury<br>Pozwala na zdefiniowanie dolnego limitu temperatury w<br>przestrzeni chłodzonej. Alarm załączany jest poniżej wartości<br>A1: diody LED alarmu zaczną migać, podobnie jak wyświetlana<br>wartość temperatury oraz rozlegnie się sygnał dźwiękowy<br>informujący o wystąpieniu problemu.                    | -45 – (A2-1) °C          | -45 ℃        |
| A2      | Alarm zbyt wysokiej temperatury<br>Pozwala na zdefiniowanie górnego limitu temperatury w<br>przestrzeni chłodzonej. Alarm załączany jest w przypadku<br>przekroczenia wartości A2: diody LED alarmu zaczną migać,<br>podobnie jak wyświetlana wartość temperatury oraz rozlegnie się<br>sygnał dźwiękowy informujący o wystąpieniu problemu. | (A1+1) – 99 °C           | 99 ℃         |
| tEu     | Wyświetlanie temperatury parownika<br>(nie wyświetla nic, jeżeli dE = 1)                                                                                                    | temperatura<br>parownika | tylko odczyt |

5.9 Poziom 2 programowania (instalator)

Dostęp do drugiego poziomu programowania uzyskuje się poprzez jednoczesne przyciśnięcie oraz przytrzymanie przez kilka sekund klawiszy W GÓRĘ (▲) i W DÓŁ (▼) oraz przycisku OŚWIETLENIA.

System automatycznie przechodzi w tryb czuwania w momencie pojawienia się na wyświetlaczu pierwszej zmiennej umożliwiającej zaprogramowanie.

- 1. Za pomocą klawiszy W GÓRĘ (▲) lub W DÓŁ (▼) wybrać zmienną, która ma być zmodyfikowana. Wybór parametru umożliwi użytkownikowi wykonanie następujących:
- 2. Wyświetlenie wartości parametru przyciskając przycisk NASTAWY.
- 3. Zmianę nastawy poprzez przytrzymanie przycisku SET i naciśnięcie klawisza (▲) lub (▼).
- 4. Po dokonaniu niezbędnych ustawień konfiguracyjnych, użytkownik może opuścić menu poprzez jednoczesne wciśnięcie klawiszy (▲) oraz (▼) i przytrzymanie ich do chwili ponownego wyświetlenia na ekranie temperatury pomieszczenia.
- 5. Wcisnąć przycisk CZUWANIA, aby umożliwić sterowanie elektroniczne.

| 5.10 | Wykaz zmiennych        |  |
|------|------------------------|--|
|      | poziomu 2 (instalator) |  |

| Zmienne | Znaczenie                                                                                                    | Wartość                                                                                                    | Domyślnie |
|---------|----------------------------------------------------------------------------------------------------|----------------------------------------------------------------------------------------------------|-----------|
| F3      | Status wentylatora przy wyłączonej sprężarce                                                                                                    | 0 = Wentylatory pracują cały czas<br>1 = Wentylatory pracują tylko,<br>gdy włączona jest sprężarka<br>2 = Wentylatory wyłączone | 1         |
| F4      | Pauza wentylatora podczas odszraniania                                                                                                    | 0 = Wentylatory pracują podczas<br>odszraniania<br>1 = Wentylatory nie pracują<br>podczas odszraniania                          | 1         |
| F6      | Aktywacja wentylatorów parownika dla<br>recyrkulacji powietrza.<br>Wentylatory te włączają się na czas zdefiniowany<br>przez F7, jeżeli nie zaczęły pracować przez czas F6.<br>Jeżeli czas włączenia koliduje z czasem odszraniania,<br>nastąpi oczekiwanie na koniec odszraniania.      | 0 – 240 min<br>0 = (funkcja wyłączona)                                                                                          | 0 min     |
| F7      | Wentylatory parownika dla recyrkulacji powietrza.<br>Czas pracy wentylatorów dla F6                                                                                                    | 0 – 240 sec                                                                                                    | 10 sec    |
| dE      | Obecność sondy parownika<br>W przypadku braku czujnika parownika, odszranianie<br>odbywa się cyklicznie wg interwału zgodnego z<br>parametrem d0: odszranianie zakończy się, gdy<br>urządzenie zewnętrzne wyłączy i zamknie zdalny styk<br>odszraniania lub wraz z upłynięciem czasu d3. | 0 = obecny czujnika parownika<br>1 = brak czujnika parownika                                                                    | 0         |

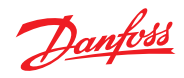

| d1  | Rodzaj odszraniania: za pomocą grzałek,<br>odwrócenia cyklu (gaz gorący) lub z wykorzystaniem<br>rezystancji termostatycznej.<br>Ostrzeżenie: w tego typu panelach nie należy<br>ustawiać parametru d1 = 1, patrz<br>Rozdział 5.15.                                                                                                    | 0 = element<br>1 = gaz gorący (patrz Rozdział<br>5.15)<br>2 = za pomocą rezystancji<br>termostatycznej                                                          | 0       |
|-----|----------------------------------------------------------------------------------------------------|----------------------------------------------------------------------------------------------------|---------|
| dPo | Odszranianie przy włączaniu                                                                                                    | 0 = wyłączone<br>1 = odszranianie przy włączaniu<br>(jeżeli jest możliwe)                                                                                       | 0       |
| dSE | Inteligentne odszranianie                                                                                                    | 0 = wyłączone<br>1 = włączone                                                                                                    | 0       |
| dSt | Nastawa inteligentnego odszraniania (jeżeli dSE = 1)<br>Odliczany czas pomiędzy odszranianiem jest<br>zwiększany tylko, gdy sprężarka jest WŁĄCZONA, a<br>temperatura parownika jest mniejsza niż dSt.                                                                                                    | -30 – 30 ℃                                                                                                    | 1 °C    |
| dFd | Informacja wyświetlana podczas odszraniania                                                                                                    | 0 = bieżąca temperatura<br>1 = temperatura w momencie<br>startu odszraniania<br>2 = "DEF"                                                                       | 1       |
| Ad  | Adres sieci Modbus                                                                                                    | 0 – 247                                                                                                    | 0       |
| Bdr | Szybkość transmisji przez magistralę Modbus                                                                                                    | 0 = 300 bodów<br>1 = 600 bodów<br>2 = 1200 bodów<br>3 = 2400 bodów<br>4 = 4800 bodów<br>5 = 9600 bodów<br>6 = 14400 bodów<br>7 = 19200 bodów<br>8 = 38400 bodów | 8       |
| Prt | Sprawdzenie parzystości Modbus                                                                                                    | 0 = brak<br>1 = parzyste<br>2 = nieparzyste                                                                                                    | 1       |
| Ald | Sygnalizowanie i opóźnienie wyświetlania alarmu<br>Uruchomienie i wyświetlenie alarmu nastąpi po<br>upłynięciu czasu opóźnienia                                                                                                    | 0 – 240 min                                                                                                    | 120 min |
| C1  | Minimalny czas pomiędzy wyłączeniem, a kolejnym włączeniem sprężarki.                                                                                                    | 0 – 15 min                                                                                                    | 0 min   |
| CAL | Cold room sensor value correction                                                                                                    | -10 – 10 °C                                                                                                    | 0 °C    |
| CE1 | Czas WŁĄCZENIA sprężarki w przypadku usterki<br>sondy otoczenia (tryb awaryjny).<br>Jeżeli CE1 = 0, tryb awaryjny w sytuacji wystąpienia<br>błędu E0 pozostaje wyłączony, sprężarka pozostaje<br>wyłączona i odszranianie jest zablokowane, aby<br>oszczędzać pozostałe zimno.                                                                                                    | 0 – 240 min<br>0 = wyłączone                                                                                                    | 0 min   |
| CE2 | Czas WYŁĄCZENIA sprężarki w przypadku usterki sondy otoczenia                                                                                                    | 5 – 240 min                                                                                                    | 5 min   |
| doC | Czas bezpieczeństwa sprężarki dla wyłącznika<br>drzwiowego:<br>po otwarciu drzwi wentylatory parownika są<br>wyłączane, a sprężarka kontynuuje pracę przez czas<br>doC, po upłynięciu którego zostaje wyłączona.                                                                                                    | 0 – 5 min                                                                                                    | 0 min   |
| tdo | Czas ponownego uruchomienia sprężarki po<br>otwarciu drzwi. gdy drzwi pozostają otwarte<br>przez czas tdo, normalna praca jest wyłączana i<br>aktywowany jest alarm drzwi (Ed). Jeżeli przełącznik<br>drzwi jest zamknięty, ale oświetlenie pozostaje<br>włączone przez czas dłuższy niż tdo, aktywowany<br>jest alarm komórki oświetlenia (E9). Gdy tdo = 0,<br>parametr ten jest wyłączony. | 0 – 240 min<br>0 = disabled                                                                                                    | 0 min   |
| Fst | Temperatura wyłączenia wentylatorów parownika:<br>wentylatory parownika zostaną zatrzymane, jeżeli<br>temperatura odczytana przez czujnik na parowniku<br>przewyższy tą wartość.                                                                                                    | -45 – 99 ℃                                                                                                    | 99 °C   |
| Fd  | Różnica Fst                                                                                                    | 1 – 10 °C                                                                                                    | 2 °C    |
| LSE | Minimalna wartość, jaką można przypisać dla nastawy.                                                                                                    | -45 – (HSE-1) °C                                                                                                    | -45 °C  |
| HSE | Maksymalna wartość, jaką można przypisać dla nastawy.                                                                                                    | (LSE+1) – 99 °C                                                                                                    | 99 °C   |

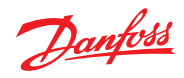

| AU1 | Sterowanie przekaźnika 1 alarmowego/<br>pomocniczego                                                                                                    | <ul> <li>-6 (NC) = przekaźnik pozbawiony<br/>energii podczas czuwania</li> <li>-5 (NC) = Stykdla sterowania elementu<br/>obudowy (przekaźnik AUX<br/>zamknięty, gdy wyjście<br/>sprężarki nie jest aktywne).</li> <li>-4 (NC) = funkcja odsysania (NC,<br/>patrz ROZDZ 5.16)</li> <li>-3 (NC) = automatyczny<br/>rzekaźnik wyposażenia<br/>pomocniczego zarządzany<br/>przez nastawę temp. StA z<br/>różnicą 2°C (NC)</li> <li>-2 (NC) = ręczny przekaźnik<br/>pomocniczy sterowany<br/>za pomocą przycisku AUX<br/>(NC)</li> <li>-1 (NC) = przekaźnik alarmowy (NC)</li> <li>0 = przekaźnik alarmowy (NO)</li> <li>2 (NO) = ręczny przekaźnik<br/>pomocniczy sterowany<br/>materia pomocniczy sterowany<br/>przyciskiem AUX (NO)</li> <li>3 (NO) = automatyczny<br/>przekaźnik wyposażenia<br/>pomocniczego zarządzany<br/>przez nastawę temp. StA z<br/>róźnicą 2°C (NO)</li> <li>4 (NO) = funkcja odsysania (NO,<br/>patrz ROZDZ 5.16)</li> <li>5 (NO) = styk bezpotencjałowy dla<br/>agregatu skraplającego<br/>(przekaźnik wzbudzony<br/>podczas czuwania</li> </ul>                                                                                                    | -1   |
|-----|----------------------------------------------------------------------------------------------------|----------------------------------------------------------------------------------------------------|------|
| AU2 | Sterowanie przekaźnika 2 alarmowego/pomocniczego                                                                                                    | (tak jak AU1)                                                                                                    | 5    |
| StA | Nastawa temperatury dla przekaźnika pomocniczego                                                                                                    | -45 – 45 °C                                                                                                    | 0 °C |
| nSC | Współczynnik korygujący dla przycisku SET<br>podczas pracy nocnej (oszczędność energii)<br>(z In1 lub In2 = 8 lub -8) W trybie pracy nocnej nastawa<br>sterowania to: Nastawa sterowania = nastawa + nSC W<br>trybie nocnym miga separator dziesiętny. | -20 – 20 °C                                                                                                    | 0 °C |
| In1 | Ustawienie wejścia INP-1                                                                                                    | <ul> <li>8 = Wejście cyfrowe trybu nocnego<br/>(oszczędność energii, N.O.)</li> <li>7 = Zdalne zatrzymanie<br/>odszraniania (N.O.) (odczytuje<br/>rosnącą krawędź impulsu)</li> <li>6 = Zdalne uruchomienie<br/>odszraniania (N.O.) (odczytuje<br/>rosnącą krawędź impulsu)</li> <li>5 = Zdalne czuwanie (N.O.) (Aby<br/>poinformować o trybie<br/>czuwania, na wyświetlaczu<br/>pojawia się "In5" na przemian z<br/>bieżącym widokiem)</li> <li>4 = Przełącznik ciśnienia odsysania<br/>(N.O.)</li> <li>3 = Alarm człowieka w komorze<br/>chłodniczej (N.O.)</li> <li>2 = Ochrona sprężarki (N.O.)</li> <li>1 = Przełącznik drzwi (N.O.)</li> <li>2 = Ochrona sprężarki (N.C.)</li> <li>-2 = Ochrona sprężarki (N.C.)</li> <li>-3 = Alarm człowieka w komorze<br/>chłodniczej (N.C.)</li> <li>-4 = Przełącznik drzwi (N.C.)</li> <li>-5 = Zdalne czuwanie (N.C.) (Aby<br/>poinformować o trybie<br/>czuwania, na wyświetlaczu<br/>pojawia się "In5" na przemian z<br/>bieżącym widokiem)</li> <li>-6 = Zdalne uruchomienie<br/>odszraniania (N.C.) (odczytuje<br/>opadającą krawędź impulsu)</li> <li>-7 = Zdalne zatrzymanie<br/>odszraniania (N.C.) (odczytuje<br/>opadającą krawędź impulsu)</li> <li>-8 = Wejście cyfrowe trybu nocnego<br/>(oszczędność energii, N.C.)</li> </ul> | 2    |
| In2 | Ustawienie wejścia INP-2                                                                                                    | (tak jak ln1)                                                                                                    | 1    |

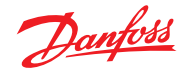

| bEE | Brzęczyk włączony                                                             | 0 = wyłączone<br>1 = włączone                                                                                                    | 1                   |
|-----|-------------------------------------------------------------------------------|----------------------------------------------------------------------------------------------------|---------------------|
| mOd | Tryb pracy termoregulatora                                                    | 0 = Wywołanie parametrów<br>niskiej temp.;<br>1 = Wywołanie parametrów<br>wysokiej temp. (z mOd = 1,<br>wykluczając odszranianie i<br>sekcję wentylatora Fst)                                   | 0                   |
| P1  | Poziom zabezpieczenia hasłem<br>(aktywny, jeżeli parametr PA jest różny od 0) | 0 = wyświetlanie tylko nastawy<br>1 = wyświetlanie nastawy, AUX,<br>dostęp do oświetlenia<br>2 = brak dostępu do<br>programowania<br>3 = brak dostępu do<br>programowania na poziomie<br>drugim | 3                   |
| PA  | Hasło<br>(patrz również parametr P1)                                          | 0-999<br>0 = nieaktywny                                                                                                    | 0                   |
| reL | Wydanie oprogramowania                                                        | wskazuje wersję<br>oprogramowania                                                                                                    | 2<br>(tylko odczyt) |

5.11 Uruchamianie sterownika<br/>elektronicznego<br/>AK-RC 113Po wykonaniu instalacji elektrycznej na panelu elektrycznym należy go zasilić za pomocą wyłącznika<br/>głównego. Spowoduje to wyemitowanie przez panel elektryczny trwającego kilka sekund sygnału<br/>dźwiękowego oraz jednoczesne zapalenie się na wyświetlaczu wszystkich diod LED.

**W trybie zimnym (mOd = 0),** sterownik **AK-RC 113** załączy sprężarkę, gdy temperatura w komorze chłodniczej przekroczy wartość ustawienia + różnicę (r0). Natomiast wyłączenie sprężarki nastąpi, gdy temperatura w komorze chłodniczej spadnie poniżej wartości nastawy.

Jeżeli wybrana została funkcja odsysania (parametr AU1/AU2 = 4/-4), patrz rozdział 5.16 dotyczący warunków załączania/wyłączania sprężarki.

W trybie gorącym (mOd = 1), sterownik AK-RC 113 aktywuje wydajność cieplną (wydajność COMPR), gdy temperatura w komorze chłodniczej spadnie poniżej wartości ustawienia — różnica (r0). Z kolei wyłączenie wydajności cieplnej (wydajności COMPR) nastąpi, gdy temperatura w komorze chłodniczej przekroczy wartość nastawy.

5.13Ręczna aktywacja/<br/>dezaktywacjaAby włączyć odszranianie wystarczy nacisnąć specjalny, przeznaczony do tego celu przycisk (patrz<br/>Rozdział 5.2), co spowoduje aktywację przekaźnika rezystancyjnego. Odszranianie nie zostanie<br/>uruchomione, jeśli ustawienie temperatury zakończenia odszraniania (d2) będzie niższe od wartości<br/>temperatury zmierzonej przez sondę parownika. Odszranianie zakończy się wraz z osiągnięciem<br/>temperatury zakończenia odszraniania (d2) lub maksymalnego czasu odszraniania (d3) bądź w<br/>przypadku ręcznego wymuszania zakończenia odszraniania (przycisk zakończenia odszraniania lub<br/>wejście cyfrowe).

 

 5.14
 Odszranianie z wykorzystaniem rezystancji termostatycznych
 Ustawić parametr d1 = 2 dla zarządzania rezystancją odszraniania z wykorzystaniem ograniczenia czasowego. Podczas odszraniania, przekaźnik odszraniania pozostaje aktywny, jeżeli temperatura odczytana przez sondę odszraniania nie przekracza wartości d2. Niezależnie od stanu przekaźnika, czas trwania fazy odszraniania będzie zgodny z ustawieniem minutowym parametru d3. W ten sposób uzyskujemy skuteczniejsze odszranianie parownika, a to z kolei przekłada się na oszczędność energii.

5.15 Odtajanie gorącym gazem Ostrzeżenie: w tego typu panelach elektrycznych nie ustawiać wartości d1 = 1. Tego typu panele elektryczne nie obsługują funkcji odtajania gorącym gazem.

5.16 Funkcja odsysaniaWybór trybu pracy PUMP DOWN (ODSYSANIE) w przypadku sprężarki pracującej na bloku zacisków<br/>X1, będzie wiązał się ze zmianą połączeń, zgodnie ze schematem elektrycznym.Ostrzeżenie: Nigdy nie należy ustawiać parametrów AU1/AU2 na wartość 4/-4, ponieważ funkcja

PUMP DOWN jest funkcją elektromechaniczną, osadzoną wewnątrz panelu elektrycznego.

5.17 Funkcja ochrony hasłem W przypadku, gdy ustawienie parametru PA posiada wartość różną od 0, następuje aktywacja funkcji bezpieczeństwa. Aby dowiedzieć się więcej na temat innych trybów ochrony, patrz informacje dotyczące parametru P1. Po skonfigurowaniu parametru PA, ochrona będzie uruchamiana po upływie dwóch minut bezczynności. Na wyświetlaczu wyświetlone zostaną 000. Używając przycisków góra/dół należy zmienić tę wartość, a następnie zatwierdzić za pomocą przycisku SET.

W przypadku zapomnienia hasła, użyć hasła uniwersalnego 100.

5.12 Warunki włączania/ wyłączania na zimno/

gorgco

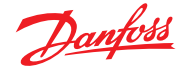

#### 6.0 Połączenie Modbus

6.1 *Konfiguracja sieciowa z protokołem modbus-RTU* w przypadku połączeń **RS-485** z protokołem **Modbus-RTU** należy postępować według poniższego schematu.

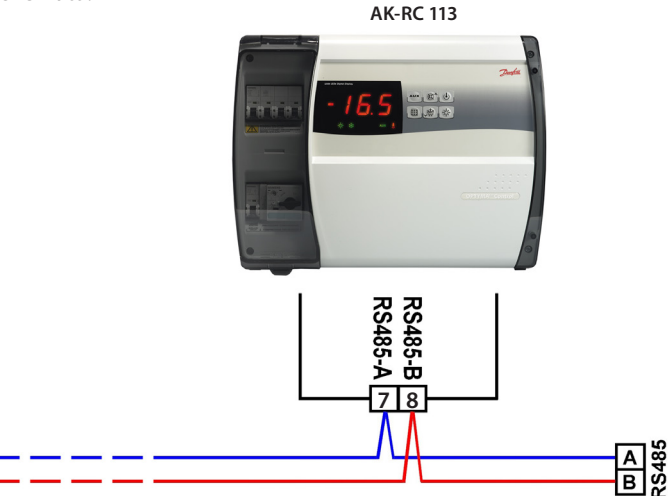

#### 7.0 Diagnostyka

7.1 Diagnostyka za pomocą kodów alarmowych W przypadku wystąpienia jakichkolwiek nieprawidłowości, sterownik **AK-RC 113** będzie informował operatora wyświetlając kody alarmów oraz emitując z wnętrza panelu sterowania sygnał dźwiękowy. Alarmy temperaturowe EL i EH są blokowane i pozostają widoczne (świeci ikona alarmu) aż do ich potwierdzenia (poprzez naciśnięcie przycisku). Jeżeli wystąpi stan alarmowy, na wyświetlaczu pojawi się jeden z poniższych komunikatów:

| Kod alarmu | Możliwa przyczyna                                                                                                    | Rozwiązanie                                                                                                    |
|------------|----------------------------------------------------------------------------------------------------|----------------------------------------------------------------------------------------------------|
| EO         | Czujnik temperatury w komorze chłodniczej nie działa poprawnie.                                                                                                    | <ul> <li>Sprawdzić, czy czujnik temperatury<br/>komory chłodniczej działa<br/>poprawnie</li> <li>Jeżeli problem nie został<br/>rozwiązany, wymienić czujnik</li> </ul>                                    |
| E1         | Nieprawidłowe działanie czujnika odtajania.<br>(W tym przypadku odszranianie będzie trwało przez<br>czas określony zmienną d3)                                                                                  | <ul> <li>Sprawdzić, czy czujnik odtajania<br/>działa poprawnie</li> <li>Jeżeli problem nie ustępuje,<br/>wymienić czujnik</li> </ul>                                                                      |
| E2         | Alarm Eeprom<br>Wykryto alarm dotyczący pamięci EEPROM<br>(Wszystkie wyjścia zwyjątkiem alarmowego zostały wyłączone)                                                                                           | Wyłącz i włącz urządzenie                                                                                                    |
| E8         | Alarm informujący o tym, iż w komorze chłodniczej<br>znajduje się człowiek                                                                                                    | <ul> <li>Wyzerować wejście alarmu<br/>wewnątrz komory chłodniczej</li> </ul>                                                                                                    |
| Ec         | Zadziałało zabezpieczenie sprężarki<br>(np. zabezpieczenie termiczne lub presostat wysokiego<br>ciśnienia)<br>(Wszystkie wyjścia z wyjątkiem alarmowego — tam,<br>gdzie ma to zastosowanie — zostały wyłączone) | <ul> <li>Sprawdzić czy sprężarka nie jest<br/>uszkodzona.</li> <li>Sprawdzić pobór prądu przez<br/>sprężarkę.</li> <li>Jeżeli problem nie ustępuje, skontak-<br/>tować się z pomocą techniczną</li> </ul> |
| Ed         | Alarm otwarcia drzwi.<br>Gdy drzwi pozostają otwarte przez czas dłuższy niż tdo,<br>następuje wyłączenie normalnego działania i aktywuje<br>się alarm otwartych drzwi (Ed)                                      | <ul> <li>Sprawdzić stan wyłącznika drzwiowego</li> <li>Sprawdzić połączenia wyłącznika drzwiowego</li> <li>Jeżeli problem nie ustępuje, skontaktować się z pomocą techniczną</li> </ul>                   |
| E9         | Alarm oświetlenia pomieszczenia.<br>Oświetlenie pomieszczenia było włączone przez czas<br>dłuższy niż tdo.                                                                                                    | • Wyłączyć oświetlenie                                                                                                    |
| EH         | Alarm zbyt wysokiej temperatury.<br>Temperatura wewnątrz komory chłodniczej<br>przekroczyła maksymalną nastawę alarmową<br>temperatury (patrz zmienna A2, programowane przez<br>użytkownika).                   | <ul> <li>Sprawdzić, czy sprężarka działa<br/>poprawnie.</li> <li>Czujnik nie odczytuje poprawnie<br/>temperatury lub nie działa<br/>sterowanie start/stop sprężarki.</li> </ul>                           |
| EL         | Alarm zbyt niskiej temperatury.<br>Temperatura wewnątrz komory chłodniczej<br>przekroczyła min. nastawę alarmową temperatury<br>(patrz zmienna A1, programowane przez użytkownika).                             | <ul> <li>Sprawdzić, czy sprężarka działa<br/>poprawnie.</li> <li>Czujnik nie odczytuje poprawnie<br/>temperatury lub nie działa<br/>sterowanie start/stop sprężarki.</li> </ul>                           |

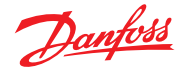

#### 7.2 Rozwiązywanie problemów

W przypadku niewyświetlenia kodu alarmu, poniżej przedstawiliśmy najczęstsze przyczyny pojawiających się nieprawidłowości. Mogą one dotyczyć zarówno problemów wewnętrznych, jak i zewnętrznych związanych z panelem elektrycznym.

| Zdarzenie                                                       | Możliwa przyczyna                                                           | Czynność, którą należy wykonać                                                                                                    |  |
|-----------------------------------------------------------------|-----------------------------------------------------------------------------|----------------------------------------------------------------------------------------------------|--|
| Sprężarka nie<br>uruchamia się<br>Wyświetlacz jest<br>WYŁĄCZONY | Brak zasilania.                                                             | <ul> <li>Sprawdzić, czy zielone diody na wyświetlaczu panelu<br/>oraz wskazujące działanie urządzenia d są zapalone.</li> </ul>                                                                                                    |  |
|                                                                 |                                                                             | Sprawdzić podłączenie sondy otoczenia.                                                                                                    |  |
|                                                                 |                                                                             | Jeżeli problem nie został rozwiązany, wymienić czujnik.                                                                                                    |  |
|                                                                 | Aktywacja bezpiecznika<br>ogólnego.                                         | <ul> <li>Przed ponownym włożeniem bezpiecznika należy<br/>przeprowadzić kontrolę pod kątem zwarć. Następnie,<br/>ponownie włożyć bezpiecznik sprawdzając wszystkie<br/>parametry absorpcji w celu wykrycia wszelkich<br/>możliwych nieprawidłowości.</li> </ul>                                              |  |
|                                                                 | Aktywacja bezpiecznika<br>obwodów pomocniczych.                             | <ul> <li>Przed ponownym włożeniem bezpiecznika należy<br/>przeprowadzić kontrolę pod kątem zwarć. Następnie,<br/>ponownie włożyć bezpiecznik sprawdzając wszystkie<br/>parametry absorpcji w celu wykrycia wszelkich<br/>możliwych nieprawidłowości.</li> </ul>                                              |  |
|                                                                 | Aktywacja bezpiecznika obwodu<br>wtórnego na transformatorze.               | Ponownie włożyć bezpiecznik (bezpiecznik szklany 10x20 F250mA 250V).                                                                                                    |  |
|                                                                 |                                                                             | <ul> <li>Sprawdzić, czy absorpcja na obwodzie wtórnym<br/>transformatora nie przekracza 0,25 A.</li> </ul>                                                                                                    |  |
|                                                                 |                                                                             | <ul> <li>Sprawdzić, czy do zacisków zasilania Kriwan nie<br/>zostali podłączeni żadni inni użytkownicy.</li> </ul>                                                                                                    |  |
|                                                                 |                                                                             | <ul> <li>Sprawdzić, czy na obwodzie wtórnym nie doszło do<br/>żadnych zwarć.</li> </ul>                                                                                                    |  |
| Sprężarka nie<br>uruchamia się                                  | Panel znajduje się w trybie<br>czuwania.                                    | <ul> <li>Sprawdzić, czy panel nie został przestawiony w tryb<br/>czuwania (migająca zielona dioda ()). Jeśli tak,<br/>należy nacisnąć pokazany wyżej przycisk w celu<br/>ponownego uruchomienia panelu (zielona dioda<br/>LED () świecąca światłem stałym).</li> </ul>                                       |  |
|                                                                 | Aktywacja lub nieprawidłowe<br>działanie presostatów bądź<br>modułu Kriwan. | <ul> <li>Sprawdzić podłączenia elektryczne, kalibrację oraz<br/>prawidłowe działanie czujników i sprężarki.</li> </ul>                                                                                                    |  |
|                                                                 |                                                                             | <ul> <li>W przypadku, gdy kwestia dotyczy pierwszego<br/>uruchomienia, należy sprawdzić obecność mostka<br/>wyboru trybu pracy "PumpDown/Thermostat"<br/>(Odsysanie/Termostat) na płytce zaciskowej X1 oraz<br/>zworki na zaciskach urządzeń niepodłączonych do<br/>systemu (presostaty, Kriwan).</li> </ul> |  |
| Cykl odtajania nie<br>jest wykonywany                           | Nieprawidłowo ustawione<br>parametry cyklu odtajania                        | Sprawdzić prawidłowość wprowadzonych wartości.                                                                                                    |  |

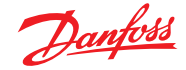

#### 8.0 Konserwacja

8.1 Ogólne zasady bezpieczeństwa

 $\triangle$ 

Bez względu na charakter konserwacji, wszelkie związane z nią czynności muszą być wykonywane wyłącznie przez wyspecjalizowany personel techniczny.

W przypadku awarii lub konserwacji związanej z instalacją elektryczną, przed przystąpieniem do wykonywania jakiejkolwiek kontroli, najpierw należy odłączyć panel od wyłącznika sieci zasilającej, ustawiając go w pozycji otwarcia (O). Przed przystąpieniem do wykonywania jakichkolwiek prac, należy przy użyciu próbnika sprawdzić obecność napięcia. Dowolne elementy panelu elektrycznego, jeśli okażą się wadliwe, mogą zostać zastąpione wyłącznie częściami oryginalnymi.

W przypadku, gdy konserwacja dotyczy części znajdujących się poza panelem, należy wykonać następujące czynności:

- Bezpiecznie i z zachowaniem należytej ostrożności odizolować zasilanie panelu w jeden z następujących sposobów:
- Wyłączyć wyłącznik główny AK-RC 113, a następnie zamknąć pokrywę przednią wykorzystując do tego celu kłódkę.
- Trwale odłączyć zasilanie przed panelem, ustawiając przełącznik w pozycji OFF (Wył.).
- Rozmieścić ostrzeżenia informujące, że maszyna poddawana jest właśnie konserwacji.

Przed przystąpieniem do wykonywania czynności konserwacyjnych, należy zrealizować następujące wytyczne z zakresu bezpieczeństwa:

- odłączyć panel elektryczny od zasilania.
- Uniemożliwić osobom nieupoważnionym wstęp do strefy, w której prowadzone są prace.
- Rozmieścić ostrzeżenia informujące, że maszyna poddawana jest właśnie konserwacji.
- Należy nosić odpowiednią odzież roboczą (kombinezony, rękawice, obuwie, nakrycia ochronne głowy) pozbawioną luźno zwisających dodatków.
- Należy zdjąć z siebie wszelkie przedmioty, które mogą zaplątać się w wystające elementy panelu elektrycznego.
- Niezbędne jest posiadanie sprzętu oraz narzędzi pozwalających uniknąć wypadków, przystosowanych do wykonywanych czynności.
- Narzędzia muszą pozostawać czyste i wolne od smarów.
- Należy zaopatrzyć się w dokumentację techniczną niezbędną do wykonania czynności konserwacyjnych (schematy połączeń, tabele, rysunki, itp.).
- Po zakończeniu prac konserwacyjnych należy usunąć wszystkie pozostałości i dokładnie wyczyścić panel.

UWAGA: Bezwzględnie zabronione jest umieszczanie wewnątrz panelu dodatkowych elementów.

Producent nie ponosi żadnej odpowiedzialności w przypadku zignorowania któregokolwiek z punktów niniejszego rozdziału.

8.2 Konserwacja

Przeprowadzanie zaplanowanych prac konserwacyjnych jest niezbędne dla zagwarantowania prawidłowego działania panelu elektrycznego, a także pozwala zapobiec pogorszeniu się stanu niektórych elementów, co mogłoby stać się potencjalnym źródłem zagrożenia dla ludzi. Konserwacja może być wykonywana wyłącznie przez wyspecjalizowany personel techniczny i zgodnie z ogólnymi przepisami bezpieczeństwa.

| Urządzenie               | Interwencja          | Częstotliwość                      |
|--------------------------|----------------------|------------------------------------|
| Zespół listw zaciskowych | Dokręcenie przewodów | Po upływie pierwszych 20 dni pracy |
| Zespół listw zaciskowych | Dokręcenie przewodów | Raz do roku                        |

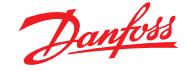

#### 9.0 Załączniki

9.1 Schemat połączeń AK-RC 113

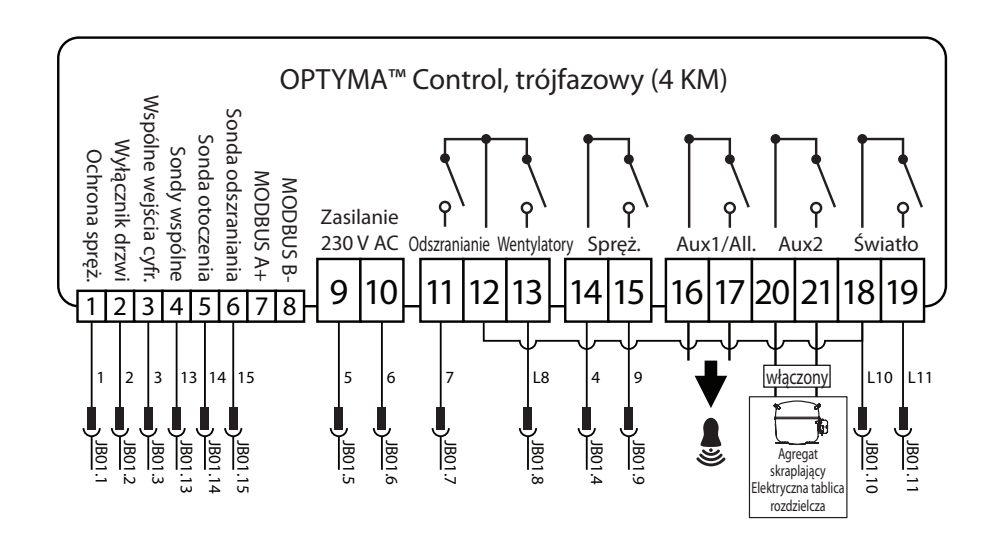

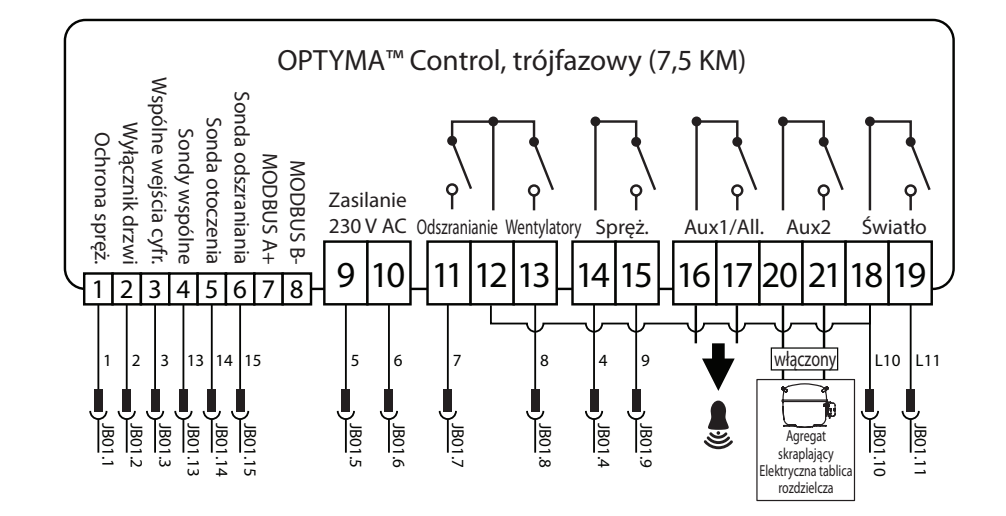

Danfoss

## 9.2 Lista części

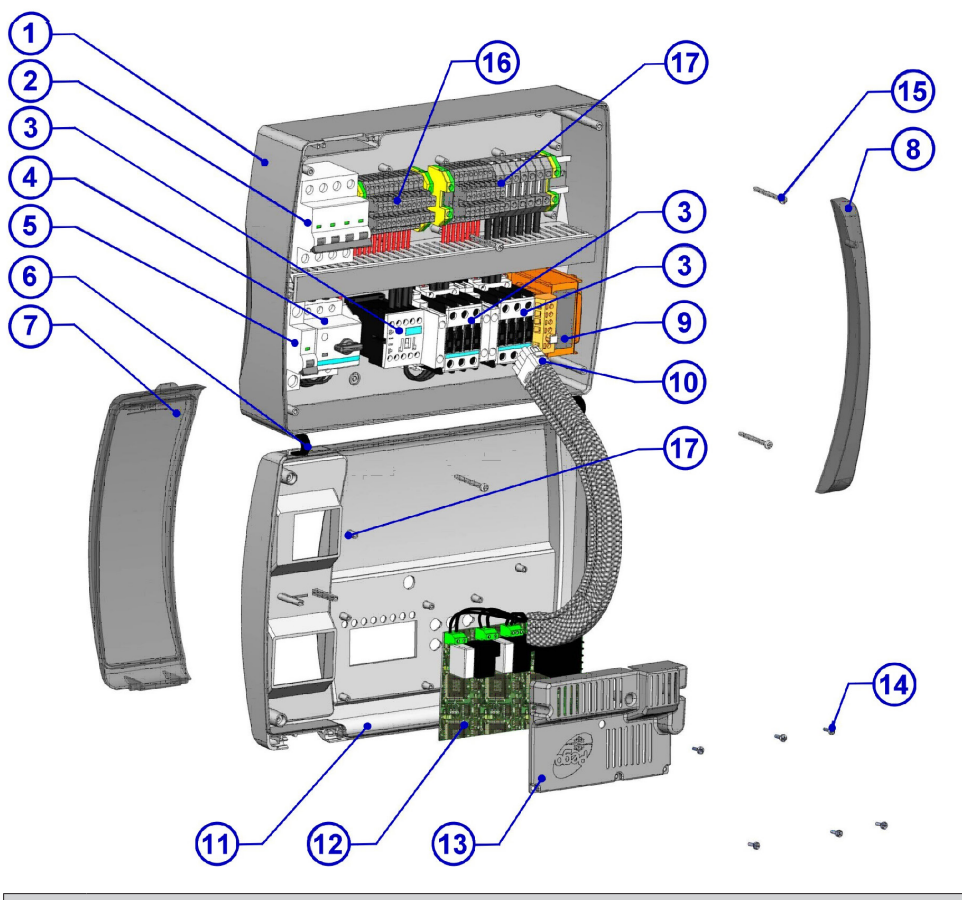

| Legenda |                                                                                                |  |
|---------|------------------------------------------------------------------------------------------------|--|
| Nr      | Opis                                                                                           |  |
| 1.      | Tylna część panelu wykonana z ABS                                                              |  |
| 2.      | 4-biegunowy bezpiecznik magnetotermiczny wyposażony w wyłącznik ogólny/funkcję ochrony ogólnej |  |
| 3.      | Styczniki umożliwiające sterowanie pracą urządzeń                                              |  |
| 4.      | Bezpiecznik silnika wchodzący w skład układu ochronnego sprężarki                              |  |
| 5.      | Zabezpieczenie pomocnicze w postaci 1-biegunowego bezpiecznika magnetotermicznego              |  |
| 6.      | Zawiasy umożliwiające otwieranie przedniej części panelu                                       |  |
| 7.      | Przezroczysta pokrywa przednia wykonana z poliwęglanu                                          |  |
| 8.      | Osłona śrub wykonana z przezroczystego poliwęglanu                                             |  |
| 9.      | Transformator obwodów pomocniczych (z bezpiecznikiem szklanym 10x20 F250mA 250V)               |  |
| 10.     | Złącze umożliwiające połączenia panelu z płytką drukowaną                                      |  |
| 11.     | Panel przedni                                                                                  |  |
| 12.     | Płytka drukowana                                                                               |  |
| 13.     | Pokrywa płytki drukowanej                                                                      |  |
| 14.     | Śruby mocujące płytki drukowanej                                                               |  |
| 15.     | Śruby skręcające obudowę panelu                                                                |  |
| 16.     | Blok zacisków pomocniczych X1                                                                  |  |
| 17.     | Blok zacisków zasilania X2                                                                     |  |

## 10.0 Zamówienia

| Тур                                                               | Numer katalogowy |
|-------------------------------------------------------------------|------------------|
| Optyma Control, trójfazowy (4 KM), wraz z 2 czujnikami, 4,5-6,3 A | 080Z3221         |
| Optyma Control, trójfazowy (4 KM), wraz z 2 czujnikami, 7-10 A    | 080Z3222         |
| Optyma Control, trójfazowy (7,5 KM), wraz z 2 czujnikami, 11-16 A | 080Z3226         |
| Optyma Control, trójfazowy (7,5 KM), wraz z 2 czujnikami, 14-20 A | 080Z3227         |
| Czujnik EKS 221 (część zapasowa)                                  | 084N3210         |

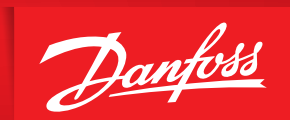

ENGINEERING TOMORROW

Danfoss nie ponosi odpowiedzialności za możliwe błędy drukarskie w katalogach, broszurach i innych materiałach drukowanych. Dane techniczne zawarte w broszurze mogą ulec zmianie bez wcześniejszego uprzedzenia, jako efekt stałych ulepszeń i modyfikacji naszych urządzeń. Wszystkie znaki towarowe w tym materiale są własnością odpowiednich spółek. Danfoss, logotyp Danfoss są znakami towarowymi Danfoss A/S. Wszystkie prawa zastrzeżone.